## []1] Windows系统设置

#### 安装虚拟主机受控前,请优先进行Windows系统设置

#### 本地安全策略设置

#### 禁用密码复杂性策略

位置:【管理工具】-【本地安全策略】-【安全设置】-【账户策略】-【密码策略】,点击: 密码必须符合复杂性要求

禁用: 密码必须符合复杂性要求

| 🍒 本地安全策略                  |                                       | -            | - 🗆  | $\times$ |
|---------------------------|---------------------------------------|--------------|------|----------|
| 文件(F) 操作(A) 查看(V) 帮助(H)   |                                       |              |      |          |
| 🗢 🔿 🙋 📰 🗶 🗊 😖             |                                       |              |      |          |
| 1/2 安全设置                  | 第略^                                   | 安全设置         |      |          |
|                           | 🜉 密码必须符合复杂性要求                         | 已禁用          |      |          |
|                           | 圆 密码长度最小值                             | 0 个字符        |      |          |
|                           | 闘 密码最短使用期限                            | 0天           |      |          |
|                           | 闘 密码最长使用期限                            | 0            |      |          |
| > Black But A windows 防火墙 | 1937年4月初初日日                           | 0 1000000000 | 57.L | 1        |
| ● 网络列表管理諸策略               | 密码必须符合复杂性要求 属性                        | ?            | ×    |          |
|                           |                                       |              |      |          |
|                           | 本地安全设直 说明                             |              |      |          |
|                           | · · · · · · · · · · · · · · · · · · · |              |      |          |
|                           |                                       |              |      |          |
|                           |                                       |              |      |          |
|                           |                                       |              |      |          |
|                           |                                       |              |      |          |
|                           | ○已启用(E)                               |              |      |          |
|                           | ● □ ◆ 田 (5)                           |              |      |          |
|                           |                                       |              |      |          |
|                           |                                       |              |      |          |
|                           |                                       |              |      |          |
|                           |                                       |              |      |          |

#### 更改密码长度最小值为0

点击密码长度最小值,修改值为0个字符。

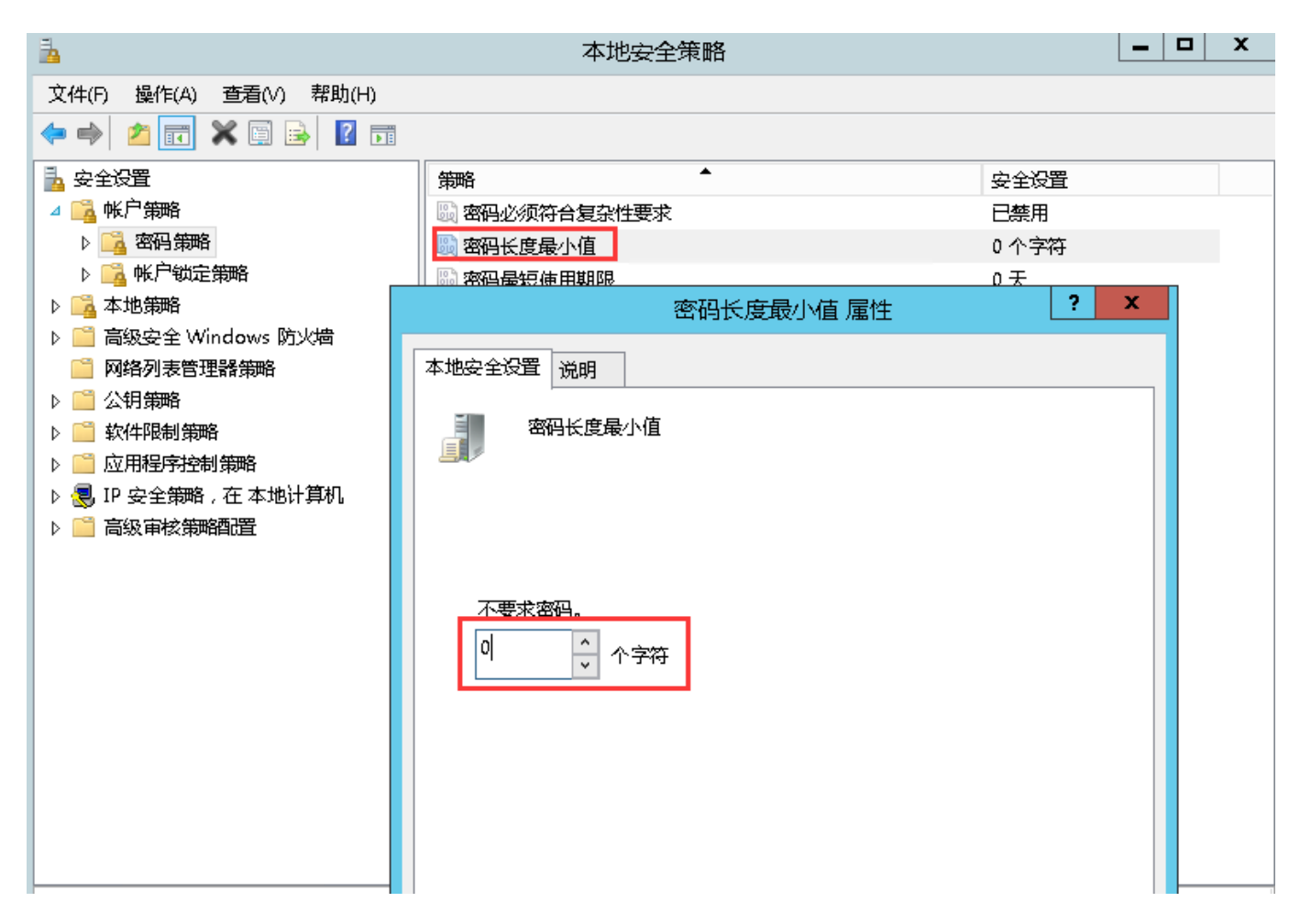

### 更改密码最长使用期限为永久

点击: 密码最长使用期限, 修改密码过期时间为0, 即永不过期

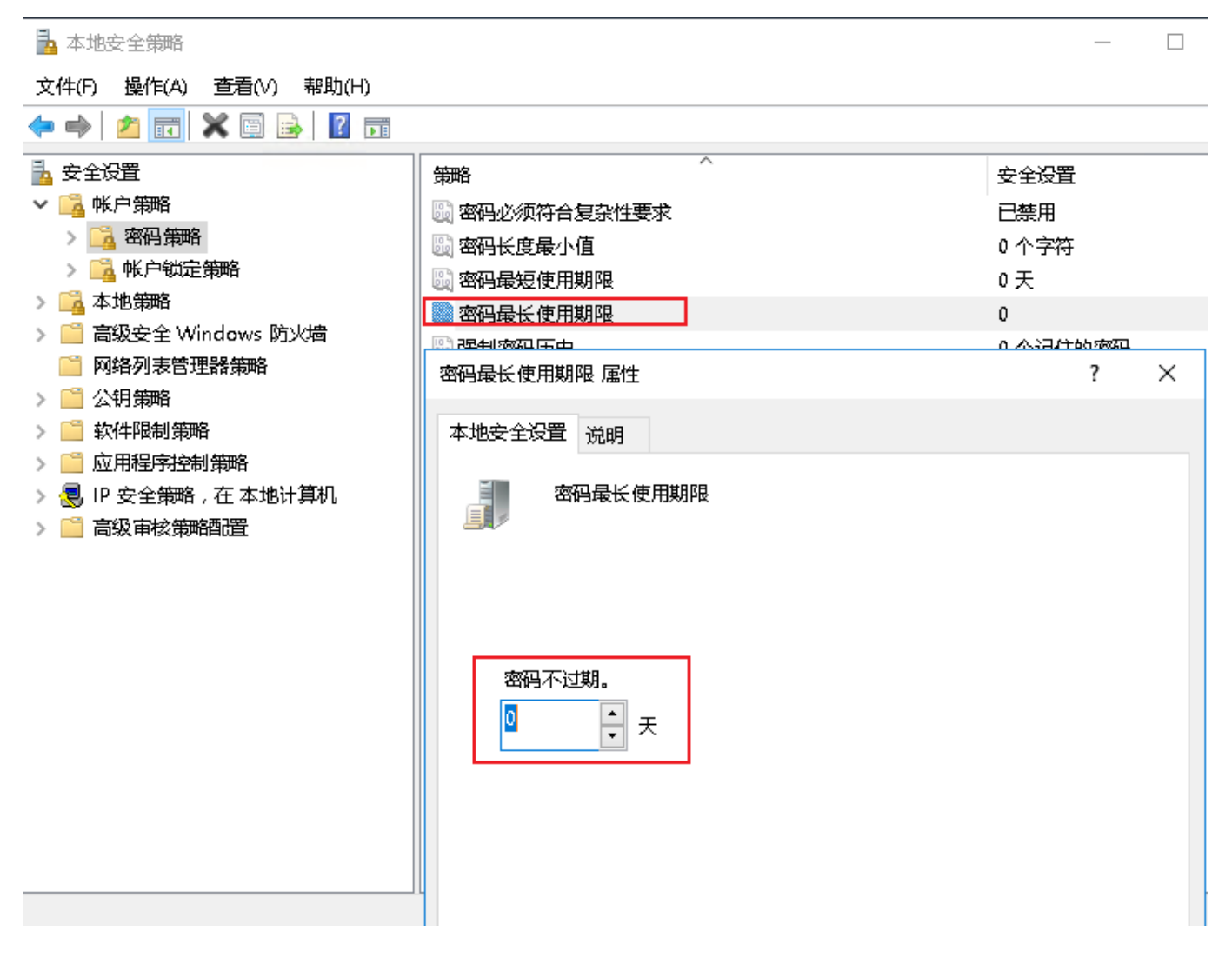

#### 排除项设置

<font color="#FF0000">注意[]window sever 2016和2019 自带的安全检测会误删受控端所需文件,需先添加排除项。</font>

Windows2012:无需设置

Windows2016: 需将安装目录添加至排除项

Windows 2019: 需将安装目录添加至排除项

■ 创建安装目录

| -   🔄 🗕 =                                   | ZKEYS |                   |        |                  |     |    |  |
|---------------------------------------------|-------|-------------------|--------|------------------|-----|----|--|
| 文件 主页                                       | 共享    | 查看                |        |                  |     |    |  |
| $\leftarrow \rightarrow ~ \star ~ \uparrow$ | - > 此 | 电脑 > 新加卷(D:) > ZK | KEYS → |                  |     |    |  |
| ∨ 📌 快速访问                                    |       |                   | 1      | 修改日期             | 类型  | 大小 |  |
| 三. 桌面                                       | *     | 📙 ZHost           |        | 2019/12/10 15:35 | 文件夹 |    |  |
| 👆 下载                                        | *     |                   |        |                  |     |    |  |
| 🔮 文档                                        | *     |                   |        |                  |     |    |  |
| 📰 图片                                        | *     |                   |        |                  |     |    |  |
| > 📃 此电脑                                     |       |                   |        |                  |     |    |  |
| 〉 🔜 新加卷 (D:)                                |       |                   |        |                  |     |    |  |
| > 💣 网络                                      |       |                   |        |                  |     |    |  |
|                                             |       |                   |        |                  |     |    |  |
|                                             |       |                   |        |                  |     |    |  |

■ 设置排除项

<font color="#FF0000">\*\*由于服务器控制软件容易被误报,请按照如下操作加入排除
项[]\*\*</font>

<font color="#FF0000">\*\*为确保安装顺利,建议设置好例外后,先关闭Windows Defender[]安装完后再开启[]\*\*</font>

进入设置-》更新和安全[Windows Defender

![](https://upload.apayun.com/2021/06/60b987b04bec2.png)

![](https://upload.apayun.com/2021/06/60b987c868639.png)

![](https://upload.apayun.com/2019/12/5df300eaa53e5.png)

点击添加排查项,添加排查文件夹,选择创建的目录即可

![](https://upload.apayun.com/2019/12/5df30143349b8.png)

### 【2】安装受控端

#### 方式一: 在线安装

<font color="#FF0000">1. 安装受控端前,建议先更新下系统,否则可能导致.Net 3.5, IIS等安装失败。</font>

<font color="#FF0000">2. 安装受控端前,请先重启一下系统,否则SQL Server 2008无法完成安装。</font>

本教程非最新版受控端,具体以最新安装程序为准。

将下载好的受控端程序包放至服务器内,解压并运行以apayun\_host开头命名的exe文件,如 apayun\_host\_v2.0.3.1.exe 文件

根据步骤安装程序,所有选项默认即可。

浏览完,点击我接受,即可进入下一步

| 🕞 阿帕云虚拟主机受控端 安装程序                                                                                                    |
|----------------------------------------------------------------------------------------------------|
| 安装许可协议<br>在安装阿帕云虚拟主机受控端之前, 请检阅授权条款。                                                                                                    |
|                                                                                                    |
| ▲ 阿帕云软件许可协议(以下简称"本协议")是您购买、使用本软件的生效法律协议。                                                                                                    |
| 第一条 权利声明<br>阿帕云软件(以下简称"本软件")的一切知识产权,以及与本软件相关的所有信息内容均为深圳<br>阿帕云计算有限公司apayun.com平台(以下简称"apayun.com")所有,并受《中华人民共和国<br>著作权法》、国际著作权保护相关条约以及其他知识产权法律法规的保护。 |
| 第二条 许可范围<br>本软件为商业软件,用户需要购买授权,在授权期限内可以无限制的下载、安装及使用本软件。                                                                                               |
|                                                                                                    |
| 我接受取消                                                                                                    |

输入产品序列号,点击授权

| ➡ 阿帕云處拟主机受控端 安装程序    | _ X                                   |
|----------------------|---------------------------------------|
| 软件授权                 |                                       |
| 请在下方输入您的产品序列号进行授权操作。 |                                       |
|                      |                                       |
|                      |                                       |
| 产品序列号:               |                                       |
| , HK102              |                                       |
|                      |                                       |
|                      |                                       |
|                      |                                       |
|                      |                                       |
|                      |                                       |
|                      |                                       |
|                      | i i i i i i i i i i i i i i i i i i i |
|                      |                                       |
|                      |                                       |
|                      | 授权 取消                                 |
|                      |                                       |

产品序列号可从【 控制台 】 -【 产品 】 -【 软件列表 】 -【 阿帕云虚拟主机受控端[]Windows[]] 软件详情 中获取

| 序列号  | 备注信息                  | 机器码 | 购买日期           | 到期日期           | 状态   | 操作       |
|------|-----------------------|-----|----------------|----------------|------|----------|
| Г :8 | ZKEYS虛拟主机受控端(Windows) | -   | 2019-10-<br>15 | 2020-10-<br>15 | ● 正常 | 重置绑<br>定 |

目录选择,点击确定,进入下一步

| ➡ 阿帕云虚拟主机受控端 安装程序                                       | <b>—</b> X |
|---------------------------------------------------------|------------|
| 目录选择您的软件安装所在目录。                                         |            |
| 程序安装位置:<br>  <b>D:\ZKEYS</b><br>  驱动器 D: 49G( 33G空间可用 ) | 浏览         |
|                                                         | 确定取消       |

根据需要,勾选要安装的软件及环境,然后继续安装

| 🕞 阿帕云虚拟主机受控端 安装程序               |              | _ X               |
|---------------------------------|--------------|-------------------|
| <b>环境安装</b><br>系统已针对环境情况,推荐您安装。 | 必备的环境软件。     |                   |
| 检测到您的系统环境已安装过以下                 | 软件:          |                   |
| IIS IIS                         | MySQL 5.7    | SQL Server 2008 F |
| PHPMyAdmin 4.7.9                |              |                   |
| 您是否需要安装其他软件?                    |              |                   |
| ▼ WEB服务器套件                      | ☐ MySQL服务器套件 | □ SQL Server服务器套件 |
| 待安装软件                           |              |                   |
|                                 | 上一步          | 安装 跳过             |

等待下载安装完成,需要时长根据网络环境而定,请耐心等待

| -      |
|--------|
|        |
| 已完成 5% |
| 已完成 0% |
| 已完成 0% |
| 已完成 0% |
| 已完成 0% |
| 已完成 0% |
| 已完成 0% |
| 取消     |
|        |

点击确定,进入环境配置

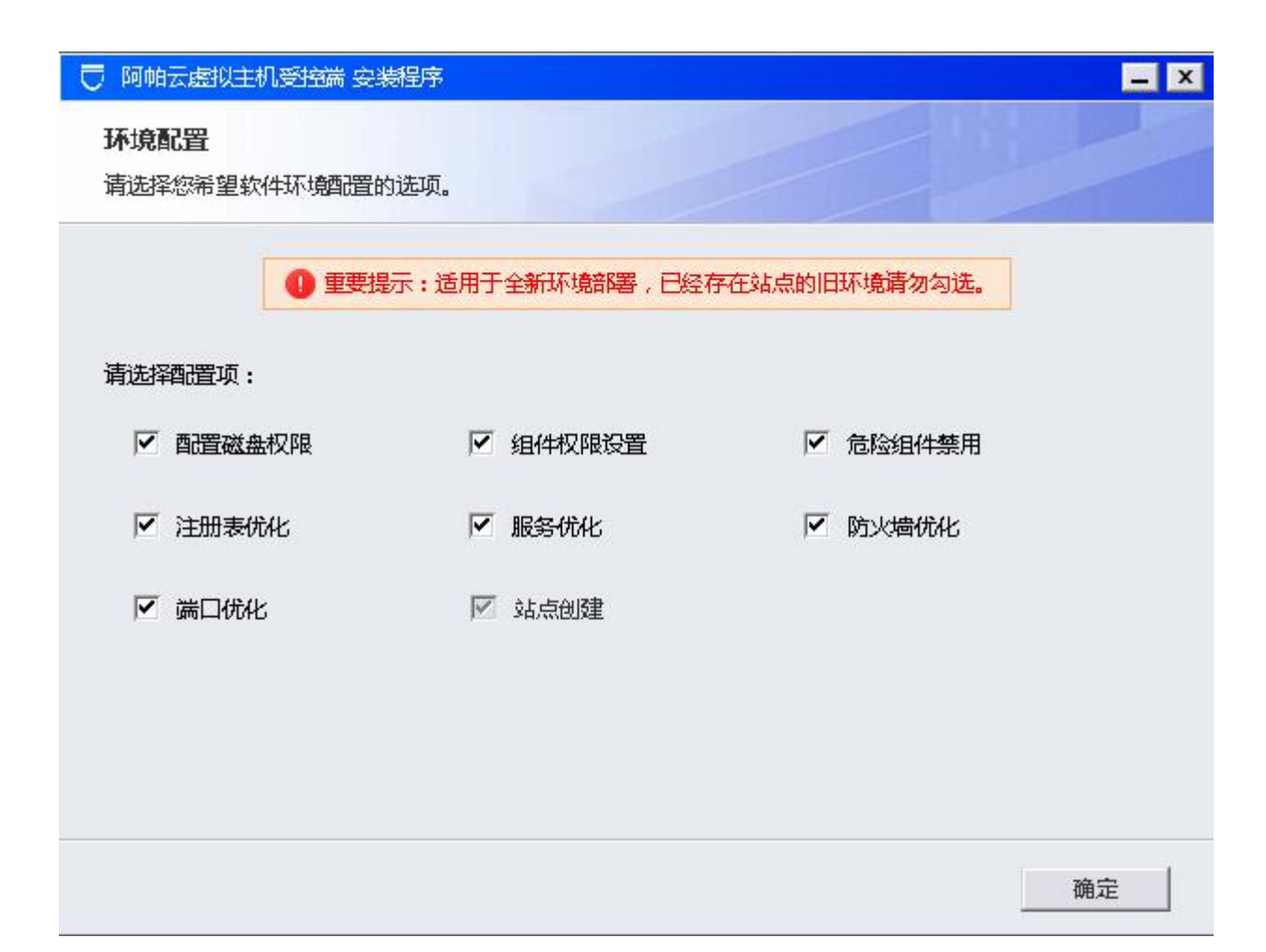

| ➡ 阿帕云虚拟主机受控端 安装程序   | - X                          |
|---------------------|------------------------------|
| 环境配置                |                              |
| 系统正在为您酒置软件环境,请耐心等待。 |                              |
|                     |                              |
| 配置磁盘权限              | ¢                            |
| 组件权限设置              | <u>ه</u>                     |
| 危险组件禁用              | $\langle \hat{\phi} \rangle$ |
| 注册表优化               | 0                            |
| 服务优化                | 0                            |
| 防火墙优化               | 0                            |
| 端口优化                | 0                            |
| 站点创建                | 0                            |
|                     |                              |
|                     |                              |
| 取近                  | 当                            |

点击立即启动,启动受控端

| 同帕云虚拟主机受控端 安装<br>安装成功 | 樹程序                     |                     |                      | _ X  |
|-----------------------|-------------------------|---------------------|----------------------|------|
| 阿帕云虚拟主机受控端已安制         | <b>走在您的服务</b>           | ee<br>AA            |                      |      |
| 软件                    | <del>恭喜</del> 您<br>(4名称 | です。<br>安装成功         | 记以下信息                |      |
| My                    | /SQL                    | 账号 : root           | <b>密码:</b> n{  igz#  |      |
| sq                    | L Server                | 账号:sa               | 密码:Z <sup>1</sup> 23 |      |
| РН                    | PMyAdmin                | 网站目录:C:\Z <b>K…</b> | 端口:999               |      |
|                       |                         |                     |                      | 立即启动 |

如需修改受控服务器密码,可参考主控管理受控说明

# 方式二:离线安装

登录阿帕云控制台下载虚拟主机受控集成环境离线安装包

| ➡阿帕云 |                                                                                         |
|------|-----------------------------------------------------------------------------------------|
| 产品   | 下载中心                                                                                    |
| 软件列表 | 海探女母· 阿帕二·希利士和马达维(Windows等)                                                             |
| 下载中心 | ZESH+/~RB. PRYAZZAENAEOISEIESIN (VIIIIduwaka)                                           |
| 过户服务 | 文件名 文件大小 MD5值                                                                           |
|      | 阿帕云虚拟主机受控端(Windows版) 2.0.4.4 (集成环境高线安装包)     1.55G     5c2613e8cbacdf95b7e36025df03bfc8 |

解压后运行exe程序进行安装

|  | 阿帕云虚 | 以主机受控端 | 安装程序 |
|--|------|--------|------|
|--|------|--------|------|

### 安装许可协议

在安装阿帕云虚拟主机受控端之前,请检阅授权条款。

| 1797 - 1199 <u>- 11</u> 99 |                |        |           |          |        |         |    |
|----------------------------|----------------|--------|-----------|----------|--------|---------|----|
| 第一条权利                      | 声明             |        |           |          |        |         |    |
| 阿帕云软件                      | (以下简称"本软件"     | ')的一切知 | 1识产权,以及   | 及与本软件相   | 目关的所有信 | 息内容均为深  | 圳  |
| 阿帕云计算有                     | 间限公司apayun.cor | n平台(以下 | 简称 "apayu | in.com") | 所有,并受  | 《中华人民共和 | 和国 |
| 著作权法》、                     | 国际著作权保护相关      | 关条约以及其 | 她知识产权法    | 长律法规的(   | 槑护。    |         |    |
| 第二条 许可                     | 范围             |        |           |          |        |         |    |
| 本软件为商业                     | 业软件,用户需要购3     | 买授权,在搭 | 叙期限内可以    | 以无限制的"   | 下载、安装及 | 使用本软件。  |    |
|                            |                |        |           |          |        |         |    |

### 输入产品序列号,点击授权

| 〒 阿帕云虚拟主机受控端 安装程序                                                                                                    |       | <b>_</b> X |
|----------------------------------------------------------------------------------------------------|-------|------------|
| 软件 授权<br>请在下方 输入您的产品序列号进行 授权 操作。                                                                                                    | 19    |            |
| 产品序列号:         Image: Image: |       |            |
|                                                                                                    | 橋权    | 取消         |
|                                                                                                    | 13ciA | EIV        |

**\_** X

| ➡ 阿帕云虚拟主机受控端 安装程序             | _ X |
|-------------------------------|-----|
| <b>目录选择</b><br>请选择您的软件安装所在目录。 |     |
| 程 <del>序安装</del> 位置:          |     |
| C:\ZKEYS                      | 浏览  |
| 驱动器 C: 39G( 26G空间可用 )         |     |
|                               | 确定  |

选择需要安装的套件

| 〒 阿帕云處拟主机受控端 安装程序                             | <b>–</b> X |
|-----------------------------------------------|------------|
| 环境安装                                          |            |
| 系统上市12月47克间/26,12月子28支支起/目的14%是软件。            |            |
| 检测到您的系统环境未安装任何软件,请选择所需软件并继续                   |            |
| ✓ WEB服务器套件 ✓ MySQL服务器套件 ✓ SQL Server服务器套件     | <b></b>    |
| 待安装软件                                         |            |
| IIS 7.5.0 🔽 MySQL(5.7.33) 🔽 💦 SQL Server(2008 | 8)         |
| PHP PHP PHP PHP PHP PHPMyAdmin(4.9.0)         |            |
|                                               |            |
|                                               |            |
|                                               |            |
| 上一步 多                                         | <b></b>    |

## 等待套件安装完成

| 已完成 50% |
|---------|
| 已完成 0%  |
| 已完成 0%  |
| 已完成 0%  |
| 已完成 0%  |
| 已完成 0%  |
|         |

### 选择配置项

| 🕞 阿帕云虚拟主机受控端 安装              | <b>耕</b> 星序     |              | <b>_</b> X |
|------------------------------|-----------------|--------------|------------|
| <b>环境配置</b><br>请选择您希望软件环境翻置的 | 〕选项。            |              |            |
| 0 重要提                        | 示:适用于全新环境部署,已经存 | 在站点的旧环境请勿勾选。 |            |
| 请选择配置项:                      |                 |              |            |
| ▶ 配置磁盘权限                     | ☑ 组件权限设置        | ☑ 危险组件禁用     |            |
| ▶ 注册表优化                      | ☑ 服务优化          | ▶ 防火墙优化      |            |
| ▼ 端口优化                       | 🗹 站点创建          |              |            |
|                              |                 |              |            |
|                              |                 |              |            |
|                              |                 |              | 确定         |
|                              |                 |              |            |

## ○ 阿帕云虚拟主机受控端 安装程序 - X 环境配置 系统正在为您酒置软件环境,请耐心等待。 ¢ 10 104 0 $\{ i_{i} \}_{i \in I}$ 服务优化 ------0 1 取消

### 安装完成

| 🖯 阿帕云虚拟主机受控端 安装程序                 |                   |                 |      |
|-----------------------------------|-------------------|-----------------|------|
| <b>安装成功</b><br>阿帕云虚拟主机受控端已安装在您的服务 | 5 <b>%</b> .      |                 |      |
|                                   |                   |                 |      |
|                                   | $\mathbf{\nabla}$ |                 |      |
| ++                                |                   |                 |      |
| 亦再必                               | 资料1年已安装成切,南牛      | 记以 Mia思         |      |
| 软件名称                              | 详细                | 信息              |      |
| MySQL                             | 账号:root           | 密码:gz#          |      |
| SQL Server                        | 账号:sa             | <b>密码:</b> 2 23 |      |
| PHPMyAdmir                        | 网站目录:C:\ZK        | 端口:999          |      |
| .1                                |                   |                 |      |
|                                   |                   |                 | 立即启动 |

## 【3】添加独立IP

<font color="#FF0000">注意: 独享虚拟主机需要在服务器中添加独立IP□共享虚拟主机无需添加</font>

### 服务器配置独立IP

准备好独立IP[]创建 batch\_add\_ip.bat 脚本文件并输入以下内容(可先新建一个batch\_add\_ip.txt文件,输入以下内容后将文件格式改为.bat]

```
echo 结束 IP 为: %ipl%.%end_ip%
pause
:add_ip
for /l %%i in (%start_ip4%,1,%end_ip%) do (netsh interface ip add address
"%netname%" %ipl%.%%i mask=255.255.255.0) & echo %ipl%.%%i
pause
del %0
:ip_cut
for /f "tokens=1-4 delims=." %%a in ("%start_ip%") do (
set ipl=%%a.%%b.%%c
set start_ip4=%%d
)
```

```
,
goto :eof
```

首先查看网卡名称

| ¥                                  | 网络和共享中心                        | <b>– –</b> X                                |
|------------------------------------|--------------------------------|---------------------------------------------|
| 🍥 💿 ▽ ↑ 💆 🕨 控制面板 🕨                 | 所有控制面板项 > 网络和共享中心              | ▼ 0 捜索控制面板 ク                                |
| 控制面板主页                             | 查看基本网络信息并设置连接                  |                                             |
| 更改适配器设置                            | 查看活动网络                         |                                             |
| 更改高级共享设置                           | <b>网络 5</b><br>公用网络            | 访问类型: Internet<br>连接: <sup>Q</sup> Ethernet |
| <b>未识别的网络</b><br>公用网络              |                                | 访问类型: 无法连接到 Internet<br>连接: Q Ethernet 2    |
|                                    | 更改网络设置                         |                                             |
| 设置宽带、拨号或 VPN 连接;或设置路由器或接入点。        |                                | 或接入点。                                       |
|                                    | 问题疑准解答<br>诊断并修复网络问题,或者获得疑准解答信息 | ₫.                                          |
| 另请参阅<br>Internet 选项<br>Windows 防火墙 |                                |                                             |
|                                    |                                |                                             |

运行 batch\_add\_ip.bat 脚本文件,根据提示输入网卡名称、起始IP及结束IP的最后一段

| <b>65</b>                                                                    | C:\Windows\system32\cmd.exe     | _ | x      |  |
|------------------------------------------------------------------------------|---------------------------------|---|--------|--|
| ==========Windows批量添                                                         | 力口 I P=======                   |   | ^      |  |
| 请输入网卡名称:Ethernet<br>======请保证IP地址在同                                          | ] <b>──C</b> ₤ <u>₽</u> ======= |   | =      |  |
| 请输入起始ⅠP <a.b.c.d>:172.<br/>请输入结束 IP 第四段数&lt;1−2</a.b.c.d>                    | 23.20.1<br>!55):5<br>           |   |        |  |
| 你选择的网卡名称是: Ethern<br>开始 IP 为: 172.23.20.1<br>结束 IP 为: 172.23.20.5<br>请按任意键继续 | net                             |   |        |  |
|                                                                              |                                 |   | $\sim$ |  |

成功

| <b>65.</b>                                                                   | C:\Windows\system32\cmd.exe            | - | х |   |
|------------------------------------------------------------------------------|----------------------------------------|---|---|---|
| ========Windows批量添                                                           | ≅力口IP========                          |   | ^ | · |
| 请输入网卡名称:Ethernet<br>=======请保证IP地址在同                                         | ]—c <sup>f</sup> <sub>X</sub> ======== |   | = |   |
| 请输入起始IP <a.b.c.d>:172.<br/>请输入结束 IP 第四段数&lt;1-2</a.b.c.d>                    | .23.20.1<br>255>:5<br>信息确认信息确认         |   |   |   |
| 你选择的网卡名称是: Ethern<br>开始 IP 为: 172.23.20.1<br>结束 IP 为: 172.23.20.5<br>请按任意键继续 | net                                    |   |   |   |
| 172.23.20.1                                                                  |                                        |   |   |   |
| 172.23.20.2                                                                  |                                        |   |   |   |
| 172.23.20.3                                                                  |                                        |   |   |   |
| 172.23.20.4                                                                  |                                        |   |   |   |
| <b>172.23.20.5</b><br>请按任意键继续 <b>_</b>                                       |                                        |   | ~ | , |

# 【4】其他

为了提高您服务器安全,推荐禁用部分PHP高危函数。(部分程序可能需要使用某些系统函数,请根据自行需要决定)

### disable\_functions =

popepassthru,openlog,syslog,ini\_alter,proc\_get\_status,pcntl\_alarm,pcntl\_fork,pcntl\_waitpid,pcntl\_wa it,pcntl\_wifstopped,pcntl\_wifsignaled,pcntl\_wexitstatus,pcntl\_wtermsig,pcntl\_wstopsi g,pcntl\_signal,pcntl\_signal\_dispatch,pcntl\_get\_last\_error,pcntl\_strerror,pcntl\_sigprocmask,pcntl\_sig waitinfo,pcntl\_sigtimedwait,pcntl\_exec,pcntl\_getpriority,pcntl\_setpriority,exec,passthru,assert,syste m,chroot,chgrp,chown,shell\_exec,proc\_open,ini\_restore,dl,readlink,symlink,popen,stream\_socket\_ser ver,pfsockopen,putenv